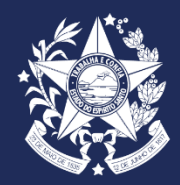

GOVERNO DO ESTADO DO ESPÍRITO SANTO SECRETARIA DE ESTADO DO MEIO AMBIENTE E RECURSOS HÍDRICOS - SEAMA

### PROCESSO SELETIVO – NÍVEL MÉDIO E SUPERIOR

Procedimentos e Orientações

# Sumário

- 1 Ingressar no Acesso Cidadão
- 2 Acessar o e-Docs
- 3 Realizar o Encaminhamento
- 4 Inserir Documentação

- 5 <u>Enviar Documentação</u>
- 6 Encaminhamento
- 7 Enviar o Encaminhamento

Clique na página que deseja para mais informações

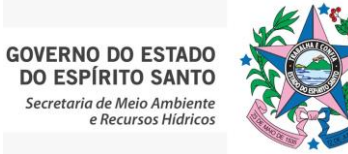

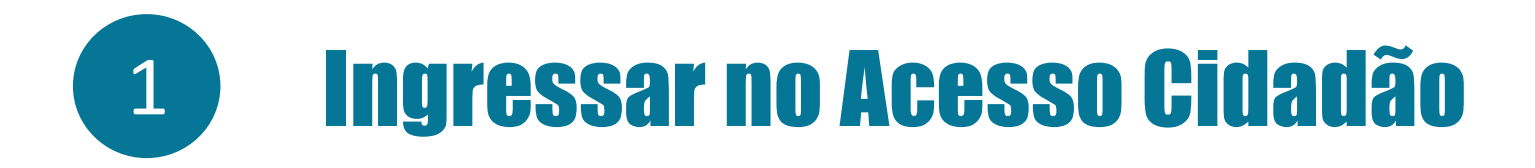

Acessar o link do Acesso Cidadão: <u>https://acessocidadao.es.gov.br/</u>

| 📸 Acesso Cidadão                                                        | 🚯 Sobre 🗰 Serviços 🕇 Criar uma conta                                                                                                    |  |  |
|-------------------------------------------------------------------------|----------------------------------------------------------------------------------------------------|--|--|
|                                                                         |                                                                                                    |  |  |
| Para continuar, faça o login abaixo                                     |                                                                                                    |  |  |
| Faça login usando sua conta do <b>Acesso Cidadão</b>                    | faça login usando uma das opções abaixo:                                                                                                    |  |  |
| CPF<br>CPF<br>Senha<br>Senha<br>Entrar<br>Esqueceu sua senha?           | Entrar com o Google         Image: Image: I |  |  |
| Não possui uma conta no <b>Acesso Cidadão</b> ? <u>Criar uma conta.</u> |                                                                                                    |  |  |

GOVERNO DO ESTADO DO ESPÍRITO SANTO Secretaria de Meio Ambiente e Recursos Hídricos

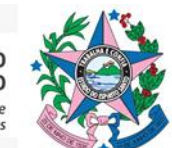

• Digitar o CPF e senha e clicar em "ENTRAR"

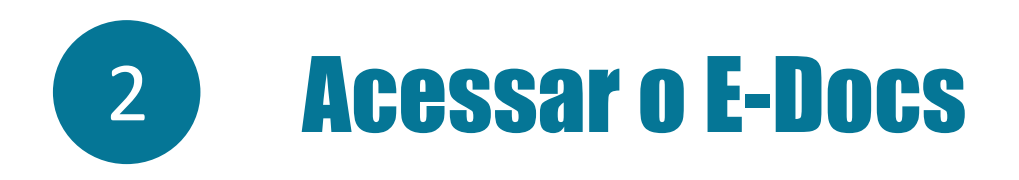

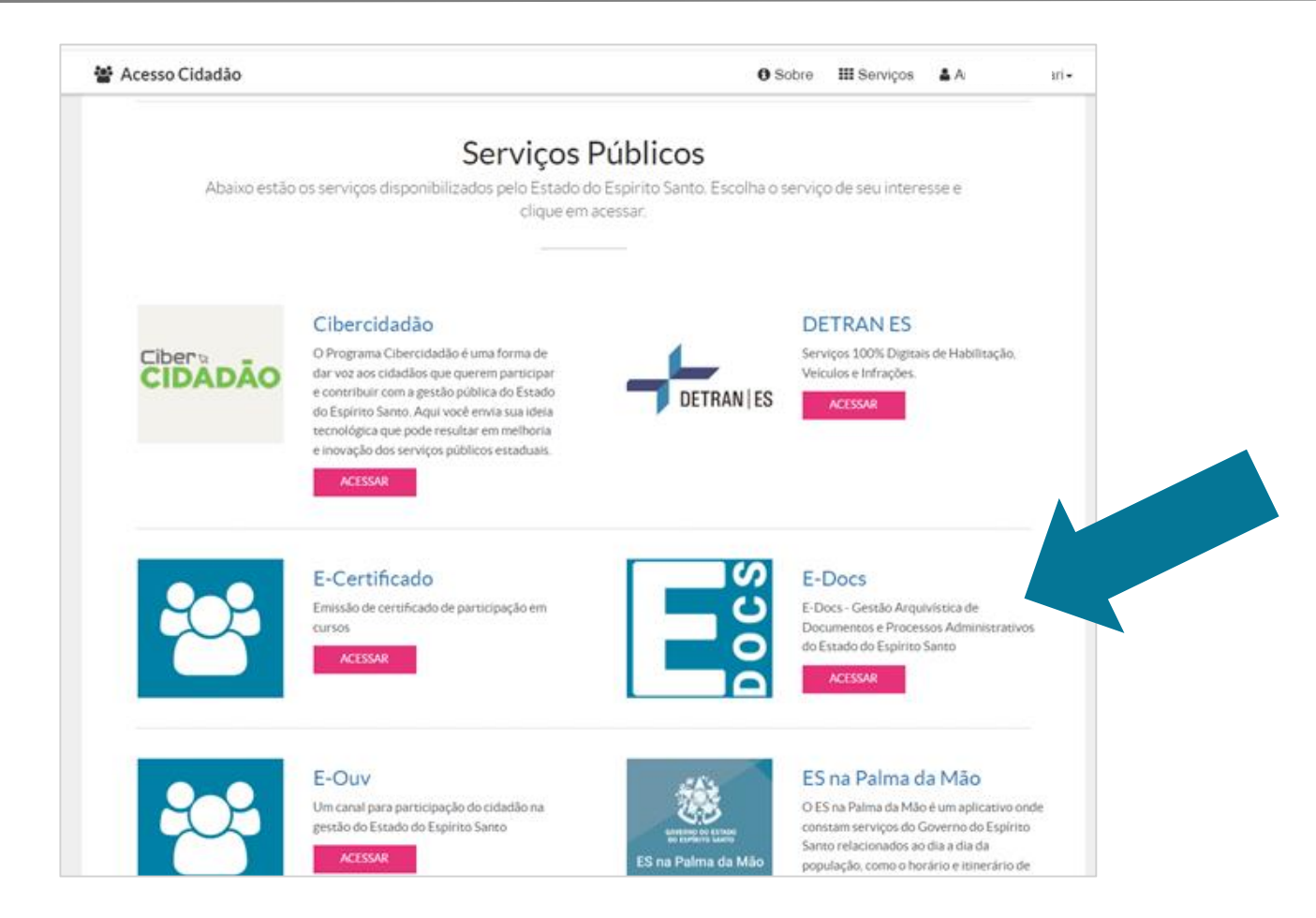

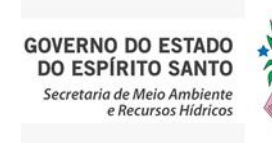

Na opção Serviços Públicos: opção E-Docs, clicar no botão

ACESSAR

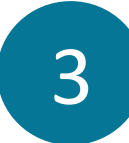

### **Realizar o Encaminhamento**

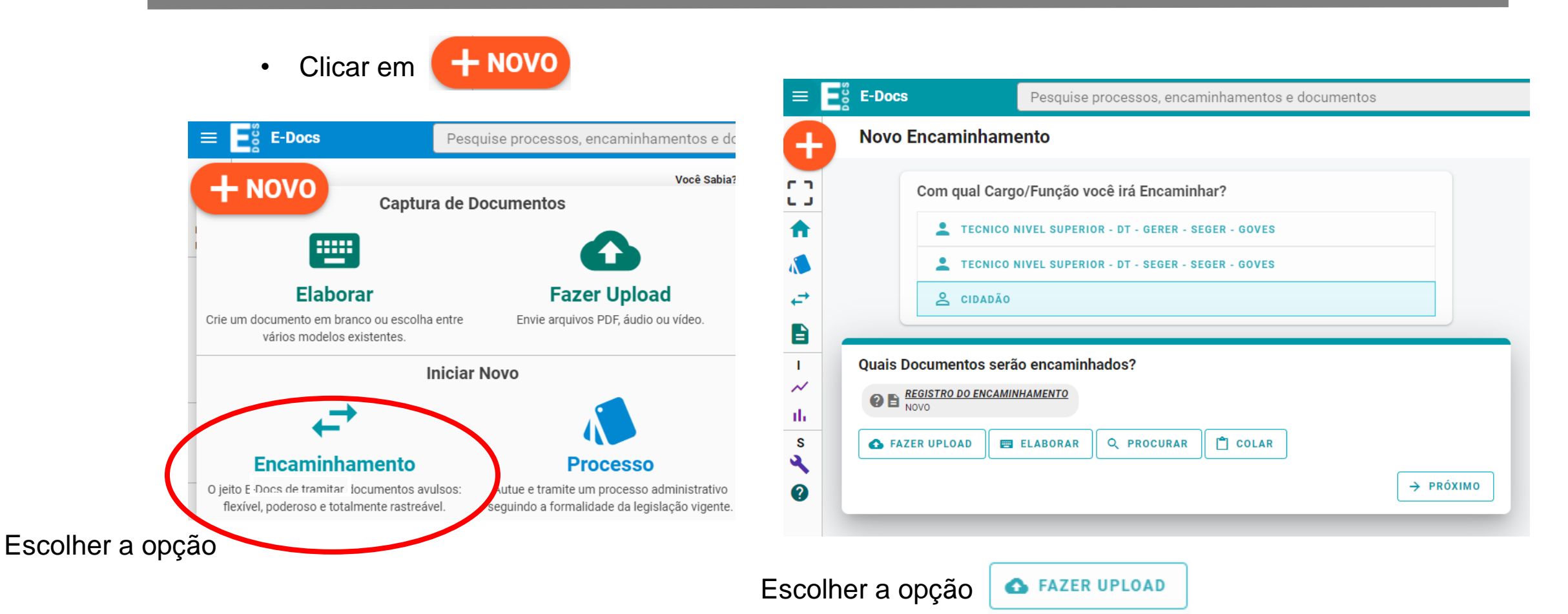

Inserir cada documento de forma individual e conforme as orientações do edital de convocação.

GOVERNO DO ESTADO DO ESPÍRITO SANTO Secretaria de Meio Ambiente e Recursos Hídricos

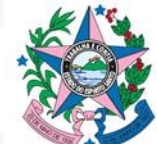

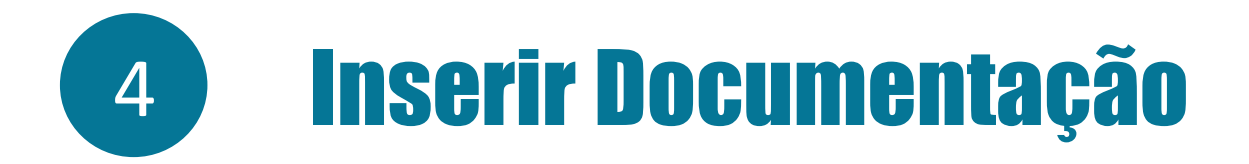

• Na tela do E-Docs irá aparecer a seguinte mensagem:

### Clique para selecionar um PDF, Áudio ou Vídeo (máximo 250 MB)

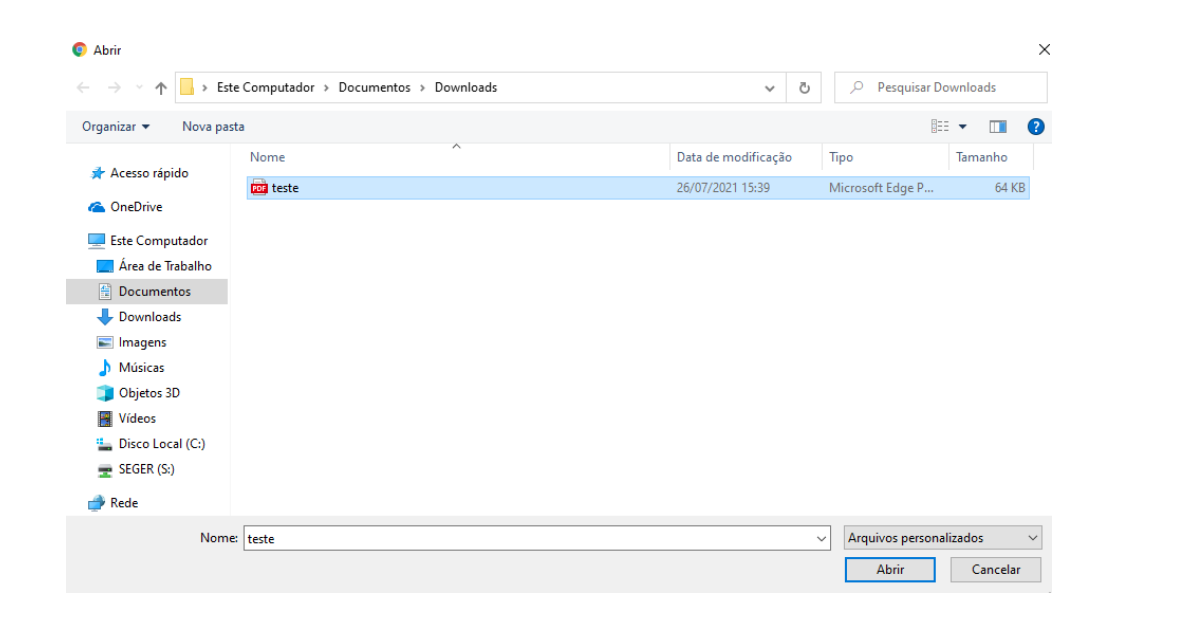

Obrigatório arquivos em formato PDF

Após clicar, basta selecionar o documento, e clicar em

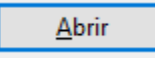

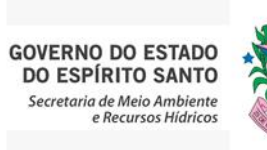

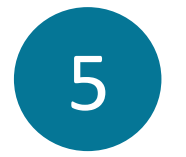

# Enviar a Documentação

| Arquivo Sele<br>teste.pdf (6                                                                                                    | cionado:<br>3.8 kB)                                            | Qual o Fundamento Legal para a restrição?                                                                                                    |
|----------------------------------------------------------------------------------------------------|----------------------------------------------------------------|----------------------------------------------------------------------------------------------------|
|                                                                                                    |                                                                | þigite para filtrar                                                                                                    |
| Gênero detectado: <b>Textual</b>                                                                                                    | Informações sobre tipos de arquivo                             | ABRIR TODOS     SE FECHAR TODOS     Escolher a opção: informação pessoal     Escolher a opção: informação pessoal                                                                                                    |
| Com qual Cargo/Função você irá capturar este c<br>TECNICO NIVEL SUPERIOR - DT - GERER - SEGER -<br>TECNICO NIVEL SUPERIOR - DT - SEGER - SEGER -<br>CIDADÃO<br>Escolher a o | locumento?<br>goves<br>goves<br>pção                           | <ul> <li>C + DOCUMENTO PREPARATORIO PARA TOMADA DE DECISAO</li> <li>+ SIGILO DO INQUÉRITO POLICIAL</li> <li>+ SIGILO DA INTERCEPTAÇÃO DE COMUNICAÇÃO TELEFÔNICA</li> <li>+ SEGREDO DE JUSTIÇA DO CÓDIGO PENAL</li> <li>+ SIGILO FISSIONAL DO ADVOGADO</li> <li>+ SEGREDO DE JUSTIÇA DO CÓDIGO CIVIL</li> <li>+ SIGILO DAS OPERAÇÕES BANCÁRIAS</li> <li>+ SEGREDO INDUSTRIAL</li> </ul> |
| Qual é o tipo do documento?         Documento Eletrônico         SELECIONAR         Valor Legal: Cópia Simples                                                              | <pre> @ Qual a diferença? Documento Escaneado sELECIONAR</pre> | <ul> <li>P + SEGREDO DECORRENTE DE DIREITOS AUTORAIS</li> <li>P + SIGILO COMERCIAL</li> <li>P + SIGILO CONTÁBIL</li> <li>P + SIGILO EMPRESARIAL</li> <li>P + SIGILO DO PRONTUÁRIO MÉDICO</li> <li>P + SIGILO PROFISSIONAL DO MÉDICO</li> </ul> Fundamentos legais selecionados:                                                                                                    |
| Qual o Nome do documento?                                                                                                    | Dicas                                                          | Sigiloso                                                                                                    |
| teste                                                                                                    | 0 / 200                                                        | Clicar em "OK"                                                                                                    |
| Este documento possui restrição de acesso prevista em<br>Nível de Acesso: ORGANIZACIONAL 🕜 🕤 TORNAR PÚBLICO                                                                 | lei?                                                           | Clicar em PRÓXIMO →, após clicar em CAPTURAR                                                                                                    |
| Es                                                                                                    | colher a opção                                                 | GOVERNO DO ESTADO<br>DO ESPÍRITO SANTO<br>Secretaria de Meio Ambiente<br>e Beruros Hídros                                                                                                    |

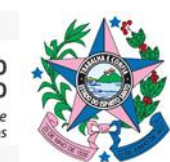

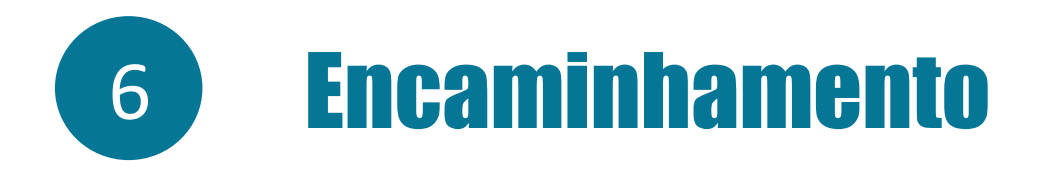

#### Novo Encaminhamento

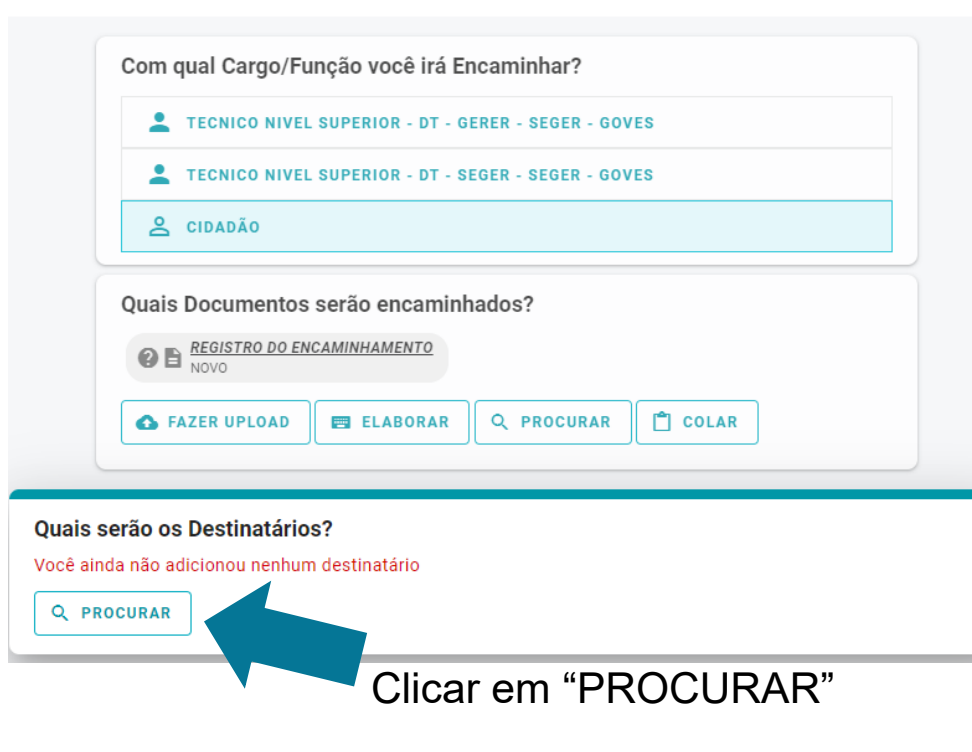

#### Clicar em "GRUPOS E COMISSÕES"

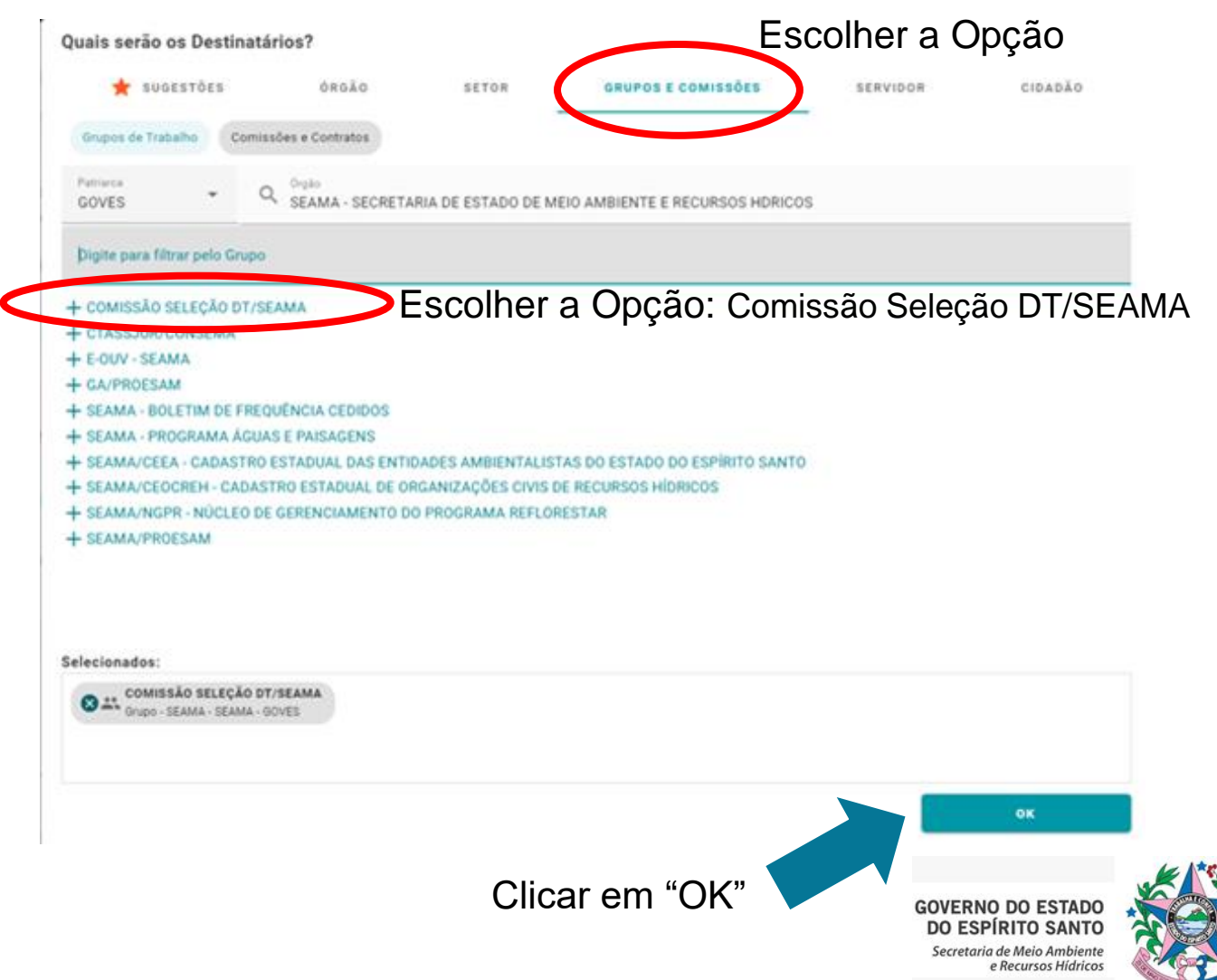

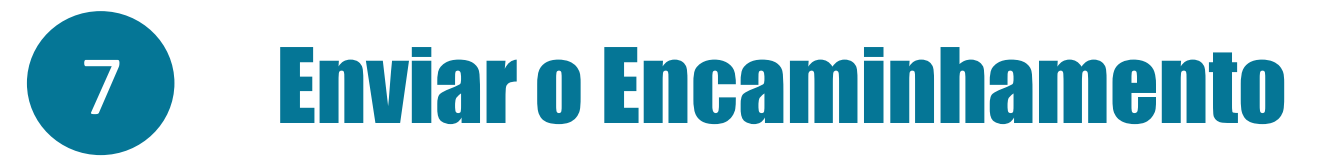

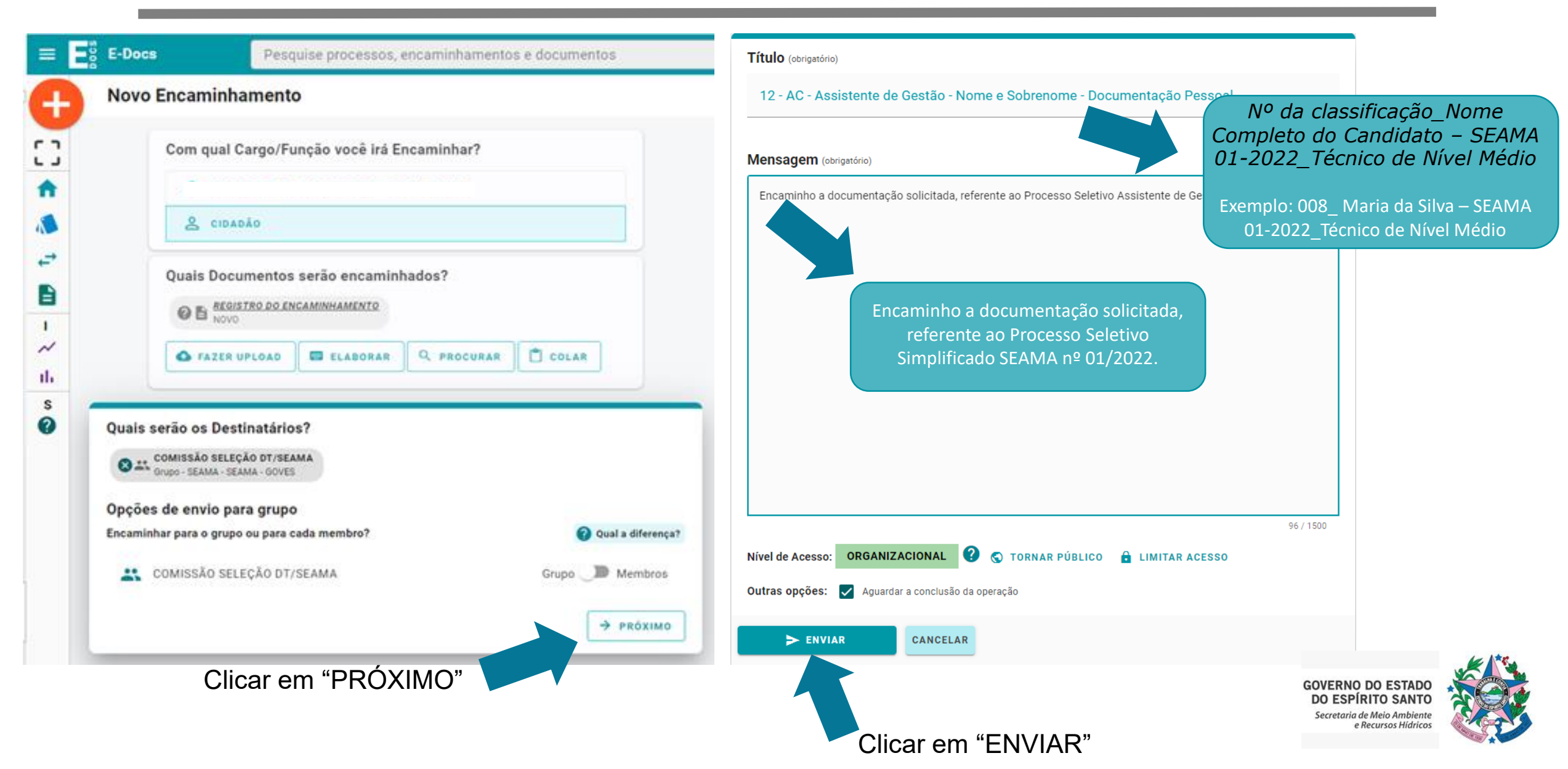

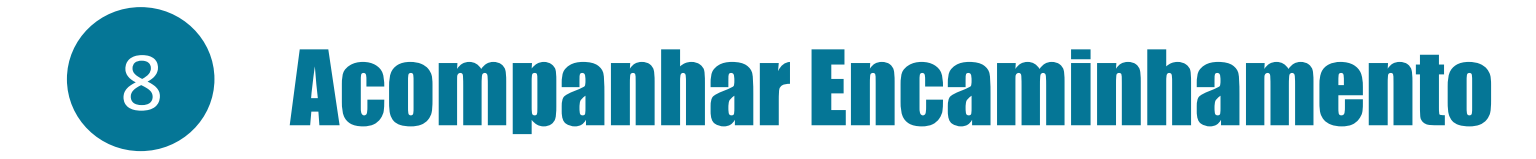

Basta digitar o número do encaminhamento e pesquisar, que o sistema retornará com as informações do encaminhamento.

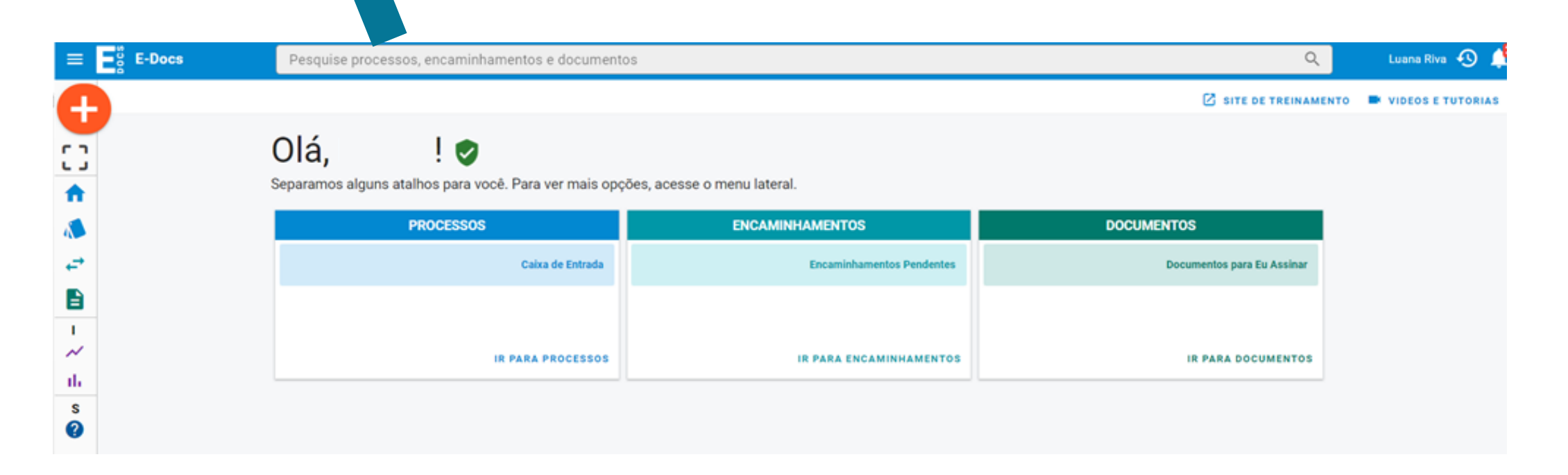

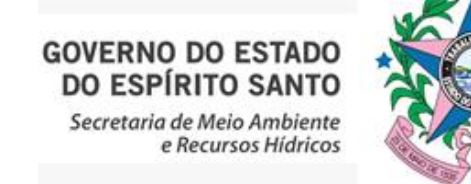